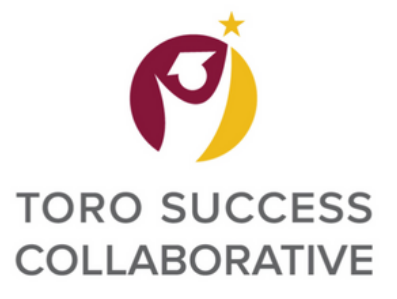

#### Step 1) Click on the blue button labeled "Schedule an Advising or Tutoring Appointment"

| CALIFORNIA STATE UNIVERSITY - DO | MINGUEZ HILLS |                        |                                            |     |      |    | In                                    | npersonating Lafie Bradford |
|----------------------------------|---------------|------------------------|--------------------------------------------|-----|------|----|---------------------------------------|-----------------------------|
| 🗟 NAVIGATE 🛛 😂 🕞                 |               |                        |                                            |     |      |    |                                       | (B)                         |
| <u>ക</u>                         |               |                        |                                            |     |      |    |                                       |                             |
| Student H                        | lome          |                        |                                            |     |      |    | CSUDH COLLABO                         |                             |
| Courses Reports C                | lendar        |                        |                                            |     |      | [  | Schedule an Advising or Tutoring      | Appointment                 |
| Courses                          |               |                        |                                            |     |      |    | Quick Links                           |                             |
| Term: Fall 2022 (Defau           | Ter 👻         |                        |                                            |     |      |    | Take me to                            |                             |
|                                  | 1             | PROFESSOR              | DAYS/TIMES                                 | MID | FIN  | AL | School Information                    |                             |
|                                  |               |                        |                                            |     |      |    | Current Visits                        |                             |
|                                  |               | This student is not en | rolled in any classes in the current term. |     |      |    | You have no current visits.           |                             |
|                                  |               |                        |                                            |     |      | _  | Upcoming Appointments                 |                             |
| Assignment                       | ;             |                        |                                            |     |      |    | You have no upcoming appointments.    |                             |
| Term: Fall 2022 (Defau           | Ter •         |                        |                                            |     |      |    | Your Success Team                     |                             |
| COURSE                           | DUE DATE      | ASSIGNMENT             | STATUS                                     | ACT | IONS |    | Roebuck-White, Penny<br>Major Advisor |                             |
|                                  |               | There are no cours     | e assignments listed for this student.     |     |      |    | Advisor                               |                             |

# Step 2) Select what Service you are looking for Step 3) Select the date for your appointment Step 4) Click "Find Available Time"

| ALIFORNIA STATE UNIVERSITY - DOMINGUEZ HILLS                                                                                                    |                             |  |     |  |  |  |  |
|----------------------------------------------------------------------------------------------------|-----------------------------|--|-----|--|--|--|--|
| 📾 NAVIGATE 🖉 🕞                                                                                                    |                             |  | (1) |  |  |  |  |
| <ul> <li>Go. Back I Dashboard</li> <li>Some Appointment</li> </ul>                                                                                                    |                             |  |     |  |  |  |  |
| What can we help you find?                                                                                                    | Other Options               |  |     |  |  |  |  |
| Below, you will find available options for scheduling an appointment. If you cannot find something that you are looking for, try the other<br>appointment options to see available options for dropping in or requesting an appointment. | View Drop-In Times          |  |     |  |  |  |  |
|                                                                                                    | Request Appointment Time    |  |     |  |  |  |  |
|                                                                                                    | Meet With Your Success Team |  |     |  |  |  |  |
| *Service                                                                                                    |                             |  |     |  |  |  |  |
|                                                                                                    |                             |  |     |  |  |  |  |
| Pick a Date @                                                                                                    |                             |  |     |  |  |  |  |
| Friday, August 26, 2022                                                                                                    |                             |  |     |  |  |  |  |
| Find Available Time                                                                                                    |                             |  |     |  |  |  |  |

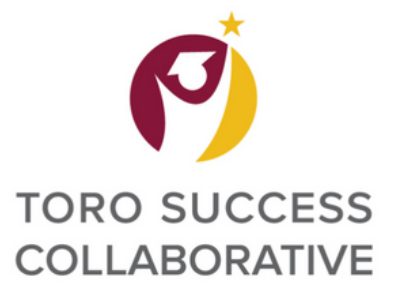

# Making an Appointment

#### Step 5) Select the time slot you prefer

| IFORNI              | A STA                    | TE UN                  | IIVER  | SITY -    | DON    | IINGU   | EZ HILLS   | Impersonating Lafie B                                                                                                    | Iradford |
|---------------------|--------------------------|------------------------|--------|-----------|--------|---------|------------|----------------------------------------------------------------------------------------------------|----------|
|                     |                          |                        |        |           |        |         |            |                                                                                                    | LB       |
| Go Back   Dashboard |                          |                        |        |           | me     | nt      |            |                                                                                                    |          |
| ,<br>,<br>,         | AII I<br>What t<br>Advis | Filte<br>/peofs<br>ing | rs     | rt servio | ces ar | e you k | Start Over | Advising Advising     Account Advising                                                                                                    |          |
| 5                   | ervice                   |                        |        |           |        |         |            | PR CR CR JH TP 5 People                                                                                                    |          |
| [                   | Acad                     | emic A                 | dvisin | g         |        |         |            | View individual availabilities                                                                                                    |          |
| F                   | rick a                   | Date 🤇                 | )      |           |        |         |            | Mon, Aug 29th                                                                                                    |          |
|                     | Augu                     | st 202                 | 2      |           | <      | 26      | >          | (900-930 AM) (915-945 AM) (930-1000 AM) (1000-1030 AM) (1030-1100 AM) (1100-1130 AM) (1130-1200 PM) (1200-1230 PM) (220-230 PM) (215-245 PM) (230-300 PM) (245-315 PM)                                                                                                    |          |
|                     | S                        | M                      | T<br>2 | 3         | T<br>4 | F<br>5  | 6          | Tue, Aug 30th                                                                                                    |          |
|                     | 7                        | 8                      | 9      | 10        | 11     | 12      | 13         | (830-900 AM) (900-930 AM) (915-945 AM) (930-1000 AM) (000-1030 AM) (1030-11:00 AM) (1100-11:30 AM) (1130-12:00 PM) (1200-12:30 PM) (1215-12:45 PM) (1230-1:00 PM) (1:00-1:30 PM) (1:00-2:00 PM)                                                                                                    |          |
|                     | 14                       | 15                     | 16     | 17        | 18     | 19      | 20         | (200-230 PM) (215-245 PM)                                                                                                    |          |
|                     | 21                       | 22                     | 23     | 24        | 25     | 26      | 27         | Show More                                                                                                    | ·~       |
|                     | 28                       | 29                     | 30     | 31        |        |         |            | Wed, Aug 31st<br>(830-9:00 AM) (9:00-9:30 AM) (9:15-9:45 AM) (9:30-10:00 AM) (0:00-10:30 AM) (0:30-11:00 AM) (1:00-11:30 AM) (1:30-12:00 PM) (2:00-12:30 PM) (2:15-12:45 PM) (1:30-1:00 PM) (1:30-2:00 PM) (2:00-2:30 PM) (2:15-2:45 PM) (2:15-3:2:45 PM) (2:15-3:2:45 PM) (2:15-3:2:45 PM) (2:15-3:2:45 PM) (2:15-3:2:45 PM) (2:15-3:45 PM) (2:15-3:45 PM) (2:15 |          |
| \$                  | taff                     |                        |        |           |        |         |            | Show More                                                                                                    | e~       |
|                     | Sean                     | ch by n                | ame    |           |        |         | ×          | Thu, Sep 1st                                                                                                    | tone.    |

#### Step 6) Verify the information for your appointment is accurate

| GATE 🔎 🖫                                                                            | JANIA STATE UNIVERSITY - DOMINGUEZ HILLS Intersonation |                                  |  |  |  |  |  |
|-------------------------------------------------------------------------------------|--------------------------------------------------------|----------------------------------|--|--|--|--|--|
| Go Back I Dashboard<br>Review Appointment                                           | Details and Confirm                                    |                                  |  |  |  |  |  |
| What type of support services are s                                                 | you looking for?                                       | Service<br>Academic Advising     |  |  |  |  |  |
| Date<br>08/31/2022                                                                  |                                                        | <b>Time</b><br>9:00 AM - 9:30 AM |  |  |  |  |  |
| Location<br>CAH Student Success Center<br>This is the College of Arts and Humanitie | is, Student Success Center.                            |                                  |  |  |  |  |  |
| Staff                                                                               | Advisor)                                               |                                  |  |  |  |  |  |
| Penny Roebuck-White (Your Major A                                                   |                                                        |                                  |  |  |  |  |  |

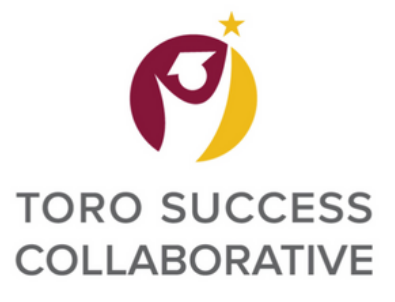

# **Making an Appointment**

# Step 7) Add any comments you would like to share with your advisor about your visit

# Step 8) Select if you would like to opt-in or opt-out of email and text message reminders

### Step 9) Click on the Schedule button to finalize your appointment

|   |   | Would you like to share anything else?                 |
|---|---|--------------------------------------------------------|
|   | 7 | Add your comments here                                 |
| > |   |                                                        |
|   |   | Email Reminder                                         |
|   |   | Reminder will be sent to Ibradford1@toromail.csudb.edu |
|   | 8 |                                                        |
|   |   | Text Message Reminder                                  |
|   |   | Phone Number for Text Reminder                         |
|   |   |                                                        |
|   |   |                                                        |
|   | 9 | Schedule                                               |
|   |   |                                                        |